Logged in as: Christopher Dudley | Collections (1) V | Reports (16) V | Account Management | Logout

| Home Alcohol Permits                                                                                                    | & Registration                                                                                                    | s Toba                                                                                                    | Icco Permits & Fire                                                                                                    | arms Registration                                                                                                    |                                                                                                    |
|----------------------------------------------------------------------------------------------------|----------------------------------------------------------------------------------------------------|----------------------------------------------------------------------------------------------------|----------------------------------------------------------------------------------------------------|----------------------------------------------------------------------------------------------------|----------------------------------------------------------------------------------------------------|
| Create a New Application   Search Your Applications                                                                                                    |                                                                                                    |                                                                                                    |                                                                                                    |                                                                                                    |                                                                                                    |
| Application for New Brewery, M                                                                                                    | licro Brewery                                                                                                    | , or Brewpı                                                                                                  | ap                                                                                                    |                                                                                                    |                                                                                                    |
| 1 <u>Contacts &amp;</u> 2 Application<br>Information                                                                                                    | 3 Busi<br>Infor                                                                                                    | ness<br>mation                                                                                               | 4 Review and<br>Submit                                                                                                    | 5 Record Submittal                                                                                                    |                                                                                                    |
| Step 2 : Application Information                                                                                                    | > Base Inform                                                                                                    | ation                                                                                                    |                                                                                                    | * indica                                                                                                    | tes a required field                                                                                                |
| Application Information                                                                                                    |                                                                                                    |                                                                                                    |                                                                                                    |                                                                                                    |                                                                                                    |
| REASON FOR THE APPLICATION<br>Indicate whether this Original Application i<br>appropriate box. A Change of Proprietors'<br>from DEF Inc), or may be the same indivic<br>General Partner(s) is when any partner in<br>are changing, then you need to file an am<br>need to identify the permit number(s), regi | s being filed due to<br>ip may be the rest<br>lual(s) changing er<br>a general partners<br>ended application<br>stry number(s), an | a New Busine<br>It of brand new<br>tity type (from a<br>hip changes, or<br>only. If you are<br>d name and ad | ss, a Change of Propriet<br>ownership and a propri-<br>a sole proprietor to an LI<br>when the general partn<br>filing for either a Change<br>dress of the predecesso | torship, or a Change in General Parti<br>etor unrelated to the predecessor (A<br>LC, from a partnership to a corporati<br>er in a limited partnership changes. I<br>of Proprietorship or Change in Gen<br>r company. | ner(s) by checking the<br>BC Inc. takes over<br>on). A Change in<br>f only limited partners<br>eral Partner(s), you |
| New Business: *                                                                                                    | 2                                                                                                    |                                                                                                    |                                                                                                    |                                                                                                    |                                                                                                    |
| Change of Proprietorship - Ownersh                                                                                                    | ip: * 🛛 🕐                                                                                                    |                                                                                                    |                                                                                                    |                                                                                                    |                                                                                                    |
| Change of General Partner(s): *                                                                                                    | (?)                                                                                                    |                                                                                                    |                                                                                                    |                                                                                                    |                                                                                                    |
| Registry Number(s) of Predecessor:                                                                                                    |                                                                                                    |                                                                                                    |                                                                                                    |                                                                                                    |                                                                                                    |
| Name and Address of Predecessor:                                                                                                    |                                                                                                    |                                                                                                    |                                                                                                    |                                                                                                    |                                                                                                    |
| APPLICATION INFORMATION<br>This information pertains to your business                                                                                                    | organization and t                                                                                                    | he timing of cor                                                                                             | mmencement of your pro                                                                                                    | oposed operations.                                                                                                    |                                                                                                    |
| Type of Organization:                                                                                                    |                                                                                                    | Select                                                                                                    |                                                                                                    |                                                                                                    |                                                                                                    |
| State Where Incorporated:                                                                                                    | 0                                                                                                    | Select                                                                                                    |                                                                                                    |                                                                                                    |                                                                                                    |
| lew Business Start Date/Date of Ch                                                                                                    | ange: * 🧿                                                                                                    |                                                                                                    | 1111                                                                                                    |                                                                                                    |                                                                                                    |
| Start Date for New Business or Char<br>Upon Approval by TTB: *                                                                                                    | nge 🕐                                                                                                    |                                                                                                    |                                                                                                    |                                                                                                    |                                                                                                    |

Continue Application »

Save and resume later: